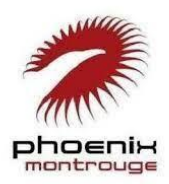

## PHOENIX MONTROUGE

## PROCÉDURE DE PRÉ-COMMANDE DE LICENCE 2022-2023

Menu best-of Licence Phoenix :

- Entrée : <u>Créer son compte</u>
- Plat : <u>Pré-commander sa licence</u>
- Addition : Payer sa licence
- Tournée du patron : <u>Attendre tranquillou la validation</u>

## Faire son certiiiiiiif

Cette année, tu dois <u>obligatoirement refaire un certificat médical</u>. Donc tu 06 ton médecin fissa ou tu sautes sur Doctolib dès que possible. PAS DE CERTIF = PAS DE LICENCE = PAS D'ULTIMATE (2) (2) (2) On n'attend pas la rentrée pour le faire !

- « mais et si j'en ai fait un l'année dernière »
- > tu dois refaire un certificat médical
- « mais si j'ai une attestation sur l'honneur du président du club de collectionneurs de disques volants »
- > tu dois refaire un certificat médical
- « mais si ma mère ne veut pas m'emmener chez le médecin parce que c'est relou juste pour un certif »
- > tu dois refaire un certificat médical
- « mais si je suis grave en forme et que je cours plus vite que Leo »
- > tu dois refaire un certificat médical (mais bravo)

En résumé, pour tous les cas cités et tous les cas que tu peux imaginer dans ta tête, tu dois .... ? ... refaire un certificat médical ! bonne réponse ! tu as gagné le droit de refaire ton certif ...

Hop le modèle est <u>téléchargeable en ligne par ici</u>

**\*\*\***IMPORTANT\*\*\* : vérifie que ton médecin coche la case « en compétition » et que son numéro RPPS soit bien lisible sinon le certificat sera refusé

Tu as ton certif ? Tu es prêt.e ? Tu vas pouvoir précommander ta licence comme un.e grand.e. !

Toutes les instructions sont dans ce doc en texte et en images mais on t'a aussi concocté une petite vidéo digne des plus grands films d'actions hollywoodiens pour t'aider à faire ta licence : <u>voir la vidéo</u>

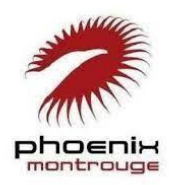

### PHOENIX MONTROUGE

### PROCÉDURE DE PRÉ-COMMANDE DE LICENCE 2022-2023

## Créer son compte

© clique sur le lien suivant <u>https://extranet.ff-flyingdisc.fr/retrouver-mes-identifiants</u>

complète tous les champs puis clique sur « Envoyer mes identifiants » / Code adhérent = numéro licencié.e

#### Comment trouver son numéro de licencié ? pas de panique !

1) 🜚 tu es hyper organisé.e comme un.e champion.ne ? Tu le trouves dans ton attestation de licence de la FFDF reçue par e-mail au moment de ton inscription l'an passé (le mail que tu devais absolument garder **(()** 

2) 😈 tu ne ranges rien comme un.e champion.ne ? Tu chopes ton numéro dans la liste en ligne par ici

La méga astuce : attention le numéro de licence doit comporter OBLIGATOIREMENT 6 CHIFFRES donc si le tien date un peu, rajoute des zéros au début.

| Retrouver mes identifiants                                                                                                    |
|----------------------------------------------------------------------------------------------------|
| Comparer remanue des mornations ci-desoua pour recevor<br>vos identifiant en de passe par amá. Vous deve utiliar les<br>mêmes informations que celles fournies lors de votre<br>enregistrement ou demande de licence (données et orthographe<br>identiques). |
| 2 Code adhérent                                                                                                    |
| 1 Nom                                                                                                    |
| 1 Prénom                                                                                                    |
| m Date de naissance                                                                                                    |
| Au format : J.J/MM/AAAA                                                                                                    |
| Page d'accueil     Envoyer mes identifiants                                                                                                    |

Tu vas recevoir un e-mail de réinitialisation du mot de passe : clique dans l'e-mail sur le bouton « Changer mon mot de passe »

😧 Dans la fenêtre qui s'ouvre, choisis le mot de passe de ton choix (1234, motdepasse...) et enregistre.

### Je n'ai pas reçu l'e-mail de réinitialisation ?

L'e-mail en question est envoyé depuis l'adresse "extranet@ff-flyingdisc.fr" sous l'objet "FFFD - Votre demande de changement de mot de passe", pense à vérifier ton dossier Spam / Courrier Indésirable.

Tu peux désormais te connecter à ton compte à l'aide de ton identifiant (=numéro de licencié) et de ton mot de passe. On passe au plat !

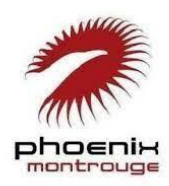

PHOENIX MONTROUGE

PROCÉDURE DE PRÉ-COMMANDE DE LICENCE 2022-2023

# Pré-commander sa licence

rappel, pour se connecter à son compte : <u>https://monespace.ff-flyingdisc.fr/auth/login</u>

I A la première connexion, un bandeau apparait en haut de la fenêtre : tu dois ACCEPTER où tu seras déconnecté.e de la plateforme et devra te connecter à nouveau et c'est sans fin ... #lejourdelamarmotte

Clique sur « Prendre une licence » dans le volet gauche de l'écran (bloc violet), choisis la structure Phoenix dans la liste et clique sur « Commencer la prise de licence avec cette structure »

PMets à jour les informations de ton profil le cas échéant (adresse, contact, etc.)

OBLIGATOIRE | Télécharge ta photo en suivant les consignes | OBLIGATOIRE |

Choisis le type de licence « Joueur Compétition » et I la discipline « Ultimate »

Certificat médical : coche la case « Je souhaite un nouveau certificat médical OU j'ai répondu positivement à une des rubriques du questionnaire de santé » et saisis les infos de ton certificat et télécharge ton fichier.

| CHOIX DE LA LICENCE            | ← CERTIFICAT MÉDICAL                                                                                                    |                                                                                                    |  |
|--------------------------------|----------------------------------------------------------------------------------------------------|----------------------------------------------------------------------------------------------------|--|
| Licence "Joueur Compétition" ~ | Cliquez ici pour télécharger un certificat médical type                                                                                                    |                                                                                                    |  |
| L CHOIX DES DISCIPLINES        | Nom du médecin                                                                                                    | Date du certificat                                                                                                    |  |
|                                | medeci 📦<br>Certificat :                                                                                                    | Image: Strategy of the strategy of the strategy of the |  |
|                                | Choisir un fichier                                                                                                    | du club, reconnait être en possession des                                                                                                    |  |
|                                | documents suivants correspondant à la personne physique associée à la saisie en cours de :<br>- L'attestation médicale de réponse négative à toutes les questions du questionnaire de santé « QS<br>sport - pour le renouvellement de licence pour la pratique sportive, lorsque la présentation d'un<br>nouveau certificat rést pas exigent<br>- un certificat médical de moins d'1 an pour la saisie initiale de la licence, ou son renouvellement<br>conformément la règlementation |                                                                                                    |  |
|                                | <ul> <li>- un certificat médical de moins de mois en cas<br/>du questionnaire de santé « QS Sport »</li> <li>Le dit certificat médical doit mentionner la pratiqu<br/>compétition.</li> </ul>                                                                                                    | de réponse positive à au moins une des questions<br>ue en compétition, s'il s'agit d'une licence                                                                                                    |  |

Cliquez sur le bouton gris « Calculer le tarif » puis sur le bouton bleu « Continuer avec cette licence » puis de nouveau sur le bouton bleu « Continuer » après avoir vérifié toutes les informations

| <b>Ø</b>                                                      | (Ø)                                              | 3                            |
|---------------------------------------------------------------|--------------------------------------------------|------------------------------|
| Informations de la personne                                   | Choix de la licence                              | Récapitulatif de la commande |
| 🐺 Licence choisie                                             |                                                  |                              |
| Licence + RC 2023 - Joueur Compétition 30 ans et + - 602012 M | I GREAU Julien + Assurance R.C.                  | 60,50 €                      |
| Assurance I.A                                                 |                                                  | 1,00 €                       |
| TOTAL DE LA LICENCE                                           |                                                  | 61,50 €                      |
|                                                               | Calculer le tarif Continuer avec cette licence > |                              |

On message de confirmation apparait et tu vas recevoir un e-mail pour confirmer ta pré-demande de licence mais ce n'est pas tout à fait fini .... On passe à l'addition !

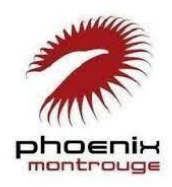

PHOENIX MONTROUGE PROCÉDURE DE PRÉ-COMMANDE DE LICENCE 2022-2023

# Payer sa licence

Retrouve les tarifs des cotisations 2022-2023 dans le mail du lundi avec les informations pour le règlement.

E ATTENTION : ta licence ne sera définitivement acceptée qu'une fois le paiement effectué

Si tu as des questions, tu écris un mot d'amour à ton équipe tréso préférée de tout l'univers(e).

Très chère équipe tréso d'amour, j'ai une question

## Attendre tranquillou la validation

C'est peut-être le meilleur moment (rien à faire de ton côté) mais c'est peut-être aussi le plus stressant, le suspens est insoutenable, le beach approche et sans ton précieux papier, tu resteras à Paris Plage pour jouer au Mölkky ... Sois patient.e, ton club préféré met tout en œuvre pour finaliser ta licence au plus vite (validation club + validation fédé) mais si tu as un doute, écris nous :

J'envoie un message d'amour à l'équipe de choc des inscriptions de mon club préféré

♀ Tu t'ennuies ? Tu veux enfin savoir si tu as décroché le graal ? Tu peux retrouver ta demande et son avancement dans la rubrique « Licences » accessible depuis le menu principal sur l'accueil.

A BIENTÔT SUR LES TERRAINS ! 🍯 🍯 🥌

⑦ ♀ ♀ ♀ > Tes ul-team-mates t'écoutent :

**Question inscription par ici :** <u>adresse inscriptions</u>

- Question paiement par-là : adresse tréso
- Question existentielle c'est là : adresse club